## **GUIDE DE RÉFÉRENCE**

### Programmer et rejoindre une réunion Zoom

Si vous êtes un e prestataire de soins de santé (PSS) qui prévoit de proposer des rendez-vous à l'aide de Zoom pour la santé ou un e assistant e administratif ve planifiant des rendez-vous au nom d'un e PSS, veuillez lire ce qui suit :

Exigences du système pour les professionnel·le·s de la santé et les patient·e·s :

- Une connexion Internet haute vitesse ou Wi-fi (3G ou 4G/LTE);
- Des haut-parleurs et un microphone ou des écouteurs intégrés, enfichables ou sans fil Bluetooth ;
- Une webcaméra ou une webcaméra haute définition intégrée ou enfichable.

#### Comment programmer une réunion Zoom pour la santé

Remarque : si un e assistant e administratif ve programme les visites virtuelles au nom du ou de la médecin traitant e, il ou elle devra disposer de son propre compte Zoom et se voir attribuer des **privilèges de programmation** par le ou la médecin traitant e.

Connectez-vous en utilisant soit le portail <u>Web de Zoom</u>, soit l'application de bureau. Les instructions pour télécharger l'application de bureau se trouvent <u>ici</u>. Si vous avez des difficultés à télécharger Zoom et que vous utilisez un appareil de la Régie régionale de la santé (RRS), veuillez contacter le centre de services de la RRS pour obtenir de l'aide.

#### Comment programmer une réunion Zoom pour la santé

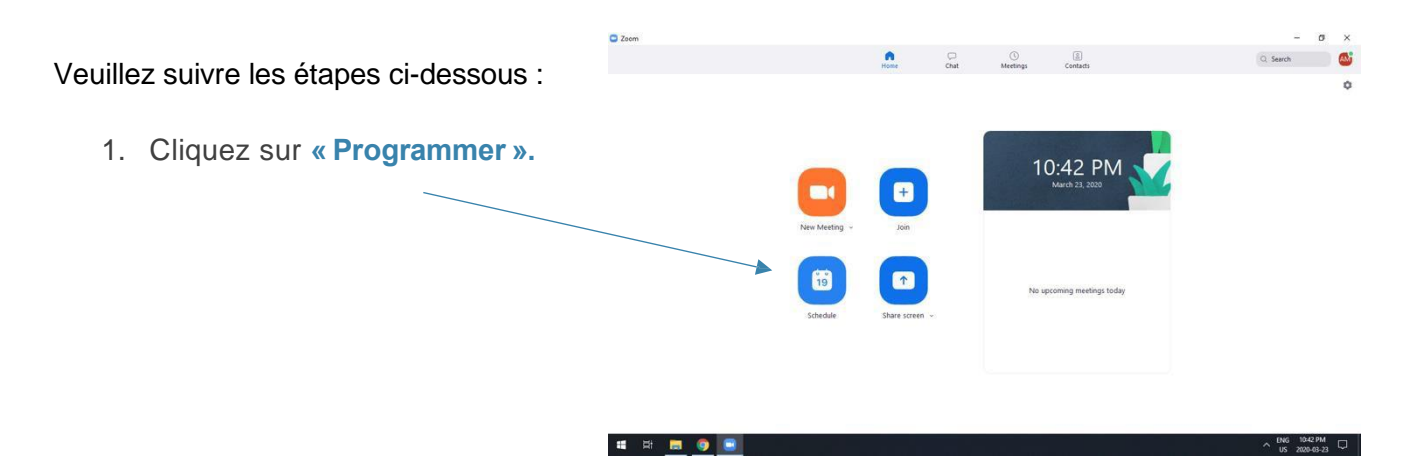

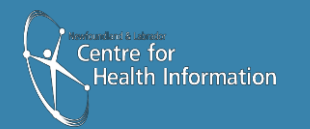

Newfoundland Labrador

ewfoundland and Labrado TELEHEALTH PROGRAM

# Programmer une réunion zoom pour la santé

- 2. Inscrire un sujet (p. ex. : Réunion Zoom avec M. Dupont)
- 3. Saisissez le début, la date et l'heure de la réuniontart
- 4. Durée : 1 heure hour par défaut.
- 5. ID de la réunion : ne modifiez pas la valeur par défaut, qui devrait être « Créé(e) automatiquement ».
- 6. Code secret : ne modifiez pas le code secret automatiquement défini
- 7. Vidéo : la vidéo de l'« Animateur » et des « Participants » doit être activéen
- 8. Audio : le « son du téléphone et de l'ordinateur » est activé par défaut.
- 9. Calendrier : le calendrier par défaut est le « Google Calendar ». Sélectionnez le calendrier approprié.

| C Zoom    | Schedule meeting X                                                  | – a ×     |
|-----------|---------------------------------------------------------------------|-----------|
|           | Schedule Meeting                                                    | Q. Search |
|           | Торіс                                                               | 0         |
|           | Aaron Morgan's Zoom Meeting                                         |           |
|           | Start: Tue March 24, 2020 🗸 09:00 AM 🚖                              |           |
|           | Duration: 1 hour    Ominute                                         |           |
| _         | Kecurring meeting     Iime Zone: Newfoundland and Labrador          |           |
|           | Meeting ID  Generate Automatically Personal Meeting ID 969-963-8252 |           |
| New M     | Password<br>Require meeting password 002671                         |           |
| Ċ         | Video<br>Host: O On Off Participants: O On Off                      |           |
| Sche      | Audio  Telephone Computer Audio Dial in from United States Edit     |           |
|           | Calendar                                                            |           |
|           | Advanced Ontions                                                    |           |
|           | Schedule Cancel                                                     |           |
| 📹 🛱 🚍 🌍 💼 |                                                                     |           |

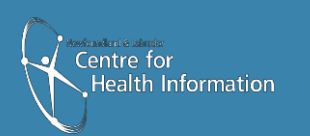

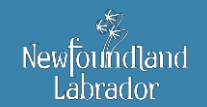

Newfoundland and Labrador TELEHEALTH PROGRAM 10. Dans la section « Options avancées », activez la salle d'attente. Cliquez sur « Enregistrer ».

| C Zoom    | Schedule meeting X                                            | - 0 ×                                        |
|-----------|---------------------------------------------------------------|----------------------------------------------|
|           | Recurring meeting     Imme zone: Newroundiand and Labrador    | Q. Search                                    |
|           | Meeting ID                                                    |                                              |
|           | Generate Automatically     Personal Meeting ID 969-963-8252   | ¢                                            |
|           | Password                                                      |                                              |
|           | Require meeting password 002671                               |                                              |
|           | Video                                                         |                                              |
|           | Host: O On Off Participants: O On Off                         |                                              |
|           | Audio                                                         |                                              |
|           | Telephone     Computer Audio     Telephone and Computer Audio |                                              |
| New       | Via in from United States Edit                                |                                              |
|           | Calendar                                                      |                                              |
|           | Outlook O Google Calendar O Other Calendars                   |                                              |
|           | Advanced Options                                              |                                              |
|           | Enable waiting room                                           |                                              |
| Sch       | ed                                                            |                                              |
|           | Only authenticated users can join: Sign in to Zoom            |                                              |
|           | Automatically record meeting                                  |                                              |
|           | Alternative hosts:                                            |                                              |
|           | Example:john@company.com;peter@school.edu                     |                                              |
|           | Schedule                                                      |                                              |
|           |                                                               |                                              |
| 🖷 🛱 🧮 🧿 💷 |                                                               | ∧ <sup>ENG</sup> 10:43 PM<br>US 2020-03-23 □ |

11. Retournez dans Zoom. Cliquez sur « Réunions ».

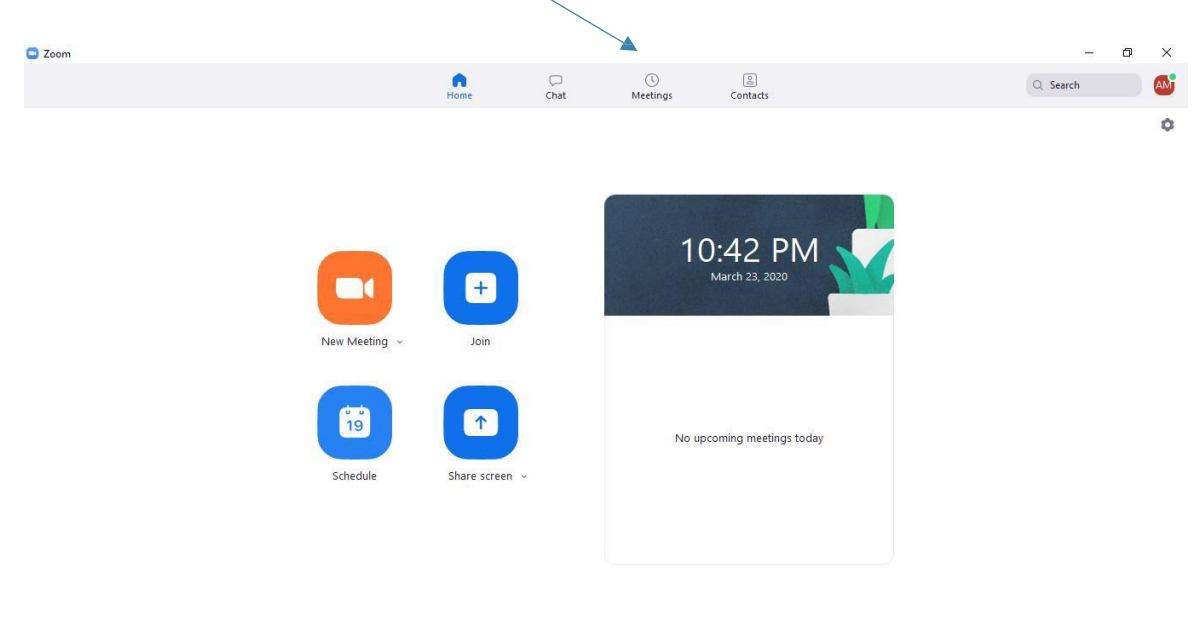

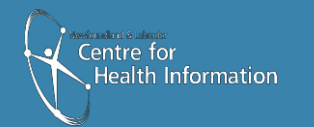

🗯 🛱 🧮 🌍 💽

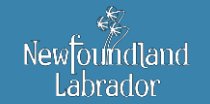

Newfoundland and Labrador TELEHEALTH PROGRAM

∧ ENG 10:42 PM US 2020-03-23 □

12. Attendez que la page se charge. Sélectionnez la réunion programmée. Cliquez sur « Copier l'invitation ».

| C Upcoming Recorded                                                         | (+)                                                    |  |
|-----------------------------------------------------------------------------|--------------------------------------------------------|--|
| Today                                                                       | Zoom Meeting                                           |  |
| Aaron Morgan's Zoom Meeting<br>10:45 PM-11:45 PM<br>Meeting ID: 648-580-781 | 9:00 AM - 10:00 AM<br>Meeting ID: 797-085-<br>Copied!  |  |
| Tue, Mar 24                                                                 | Start Copy Invitation 🖍 Edit X Delete Join from a Room |  |
| Aaron Morgan's Zoom Meeting<br>9:00 AM-10:00 AM<br>Meeting ID: 797-085-486  | Show Meeting Invitation                                |  |
| Aaron Morgan's Zoom Meeting                                                 |                                                        |  |
| 12:00 PM-1:00 PM<br>Meeting ID: 366-380-719                                 |                                                        |  |
| Aaron Morgan - DJ                                                           |                                                        |  |
| 1:00 PM-2:00 PM<br>Meeting ID: 464-554-368                                  |                                                        |  |
| Aaron Morgan - PS                                                           |                                                        |  |
| 2:00 PM-3:00 PM                                                             |                                                        |  |

- 13. Pour partager les détails de la réunion avec votre patient e, suivez ces étapes :
  - a. Ouvrez votre boîte de réception.
  - b. Créez un nouveau message.
  - c. Saisissez l'adresse électronique du ou de la patient e dans le champ « À »..
  - d. Indiquez l'heure de la réunion dans la rubrique « Objet »..
  - e. Collez le lien de la réunion dans le corps du courriel. Sélectionnez tout le texte qui se trouve en dessous du code secret et supprimez-le.

| 😚 Workspace Webmail = Compose - Google Chrome                                                                                                    | _                |          |                   |                                        | - @ ×                          |
|----------------------------------------------------------------------------------------------------|------------------|----------|-------------------|----------------------------------------|--------------------------------|
| email12.godaddy.com/pcompose.php                                                                                                    |                  |          |                   |                                        | ☆ A :                          |
| Send                                                                                                    | Send as: Email   | ~        |                   | Logged in as: amorgan@khaliliandassoci | ates.com Log.Out               |
| 🖂 📭 🔤                                                                                                    |                  |          |                   | () Updater                             | <u>l View</u> 🛹 <u>Support</u> |
| From: <amorgan@khallilandassociates.com></amorgan@khallilandassociates.com>                                                                                                    |                  |          |                   | Zoom                                   | Compose Email                  |
| Io: avmorgan85@gmail.com                                                                                                    |                  |          |                   |                                        |                                |
|                                                                                                    |                  | Hide BCC |                   | More Actio                             |                                |
| Subject: Meeting Dam                                                                                                    | Driority: Normal |          |                   | Hore Acto                              |                                |
| adject. Heeting 2001                                                                                                    | Priority. Norman |          | 40 💌              |                                        | No messages                    |
| Add Attachment                                                                                                    |                  |          |                   | Date                                   |                                |
| No Attachments                                                                                                    |                  |          | sages to display. |                                        |                                |
| Tom Ramony         Tom Ramony         Tom Ram |                  |          |                   |                                        |                                |
|                                                                                                    |                  |          |                   |                                        | Show all X                     |
| 📲 🛱 🧮 🌍 🕒                                                                                                    |                  |          | n la shart i      | ∧ <sup>ENG</sup><br>US                 | 10:49 PM                       |

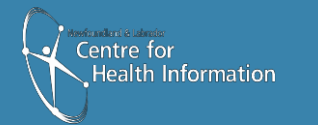

14. De cette manière, vous communiquerez à votre patient e toutes les informations dont il ou elle a besoin pour rejoindre la réunion Zoom.

| ond oo: Email |           |                  |                                    | *                                                                  |                                        |
|---------------|-----------|------------------|------------------------------------|--------------------------------------------------------------------|----------------------------------------|
| and an Email  |           |                  |                                    | PH I                                                               |                                        |
| enu as. Eman  | ~         |                  | Logged in as: amorgan@khaliliandas | sociates.co                                                        | om Log Ou                              |
|               |           |                  | 🌐 <u>V</u> ix                      | Jated View                                                         |                                        |
|               |           |                  | Z00                                | m 🤇 🔂                                                              | Compose Emai                           |
| Н             | ide BCC   | -                |                                    |                                                                    |                                        |
|               |           |                  | More A                             | Actions                                                            | Apply                                  |
| ty: Normal 💌  |           | 40 [2]           |                                    |                                                                    | No mossagor                            |
|               |           | 40 💌             | Date                               | -                                                                  | Size                                   |
|               |           | ages to display. | <u>Date</u>                        |                                                                    | SURV                                   |
|               |           |                  |                                    |                                                                    |                                        |
|               |           |                  |                                    | Sh                                                                 | now all                                |
|               | y: Normal | y: Normal        | Y: Normal v 40 v ages to display.  | Y: Normal V<br>Hide BCC<br>y: Normal V<br>ages to display.<br>Date | Hide BCC  Y: Normal  Jages to display. |

#### Rejoindre une réunion Zoom pour la santé

15. Dans Zoom, sélectionnez « Réunions ». Cliquez sur « Démarrer ».

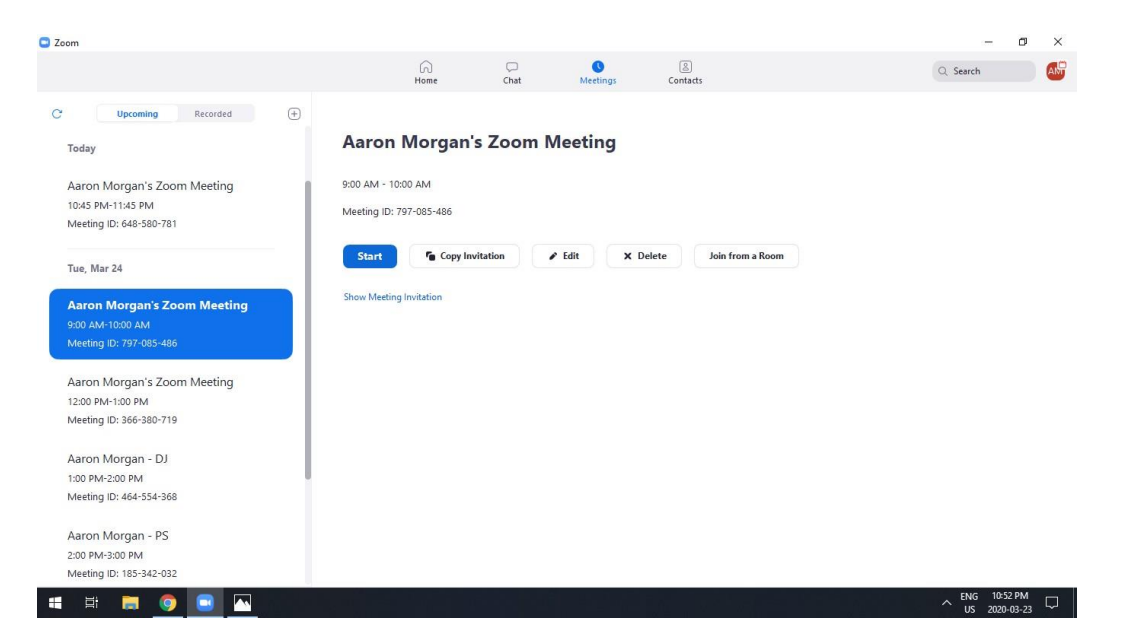

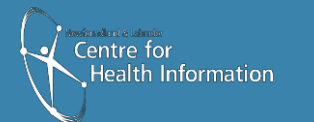

Newfoundland Labrador

Newfoundland and Labrador TELEHEALTH PROGRAM